## Sygic - Kurvenreiche Strecke

Die folgende Anleitung gilt sowohl für **Android**- als auch für **iOS**-Betriebssysteme.

Diese Funktion kann sowohl über das Telefon als auch über das Cockpit aktiviert werden.

## 1. Aktivierung von "Kurvenreiche Strecke" über das Telefon

- 1. Öffne die Sygic GPS Navigation & Maps auf Deinem Smartphone.
- 2. Stelle in der Sygic-App eine Route zusammen (weitere Einzelheiten findest Du in diesem Tutorial "<u>Starten der Route</u>").
- 3. Tippe auf "Optionen".
- 4. Aktiviere die Option "Kurvenreiche Strecke".
- 5. Tippe auf "Fertig".
- 6. Der Algorithmus von Sygic wird Deine Route neu berechnen und Dir eine kurvenreichere Strecke anzeigen.
- 7. Tippe auf "Start", um Deine Reiseroute zu starten.
- 8. Wenn Du die Route auf dem Cockpit sehen möchtest: Starte **Ducati Connect** und die Route wird in der virtuellen App **Sygic** angezeigt.

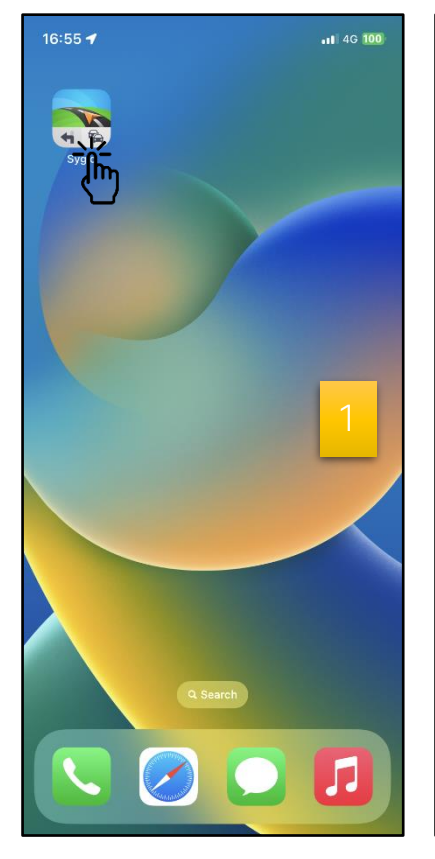

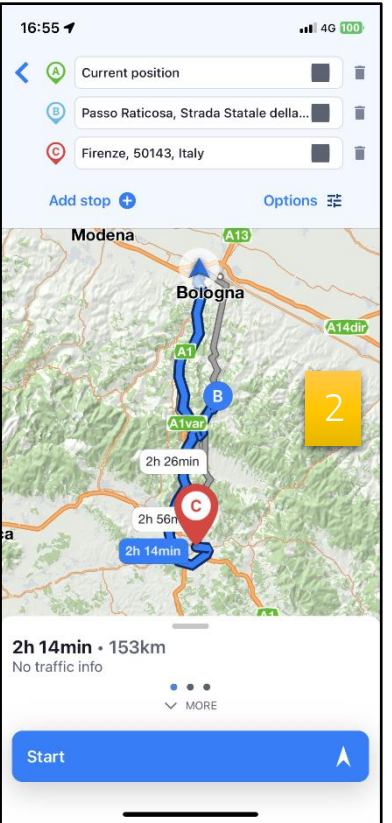

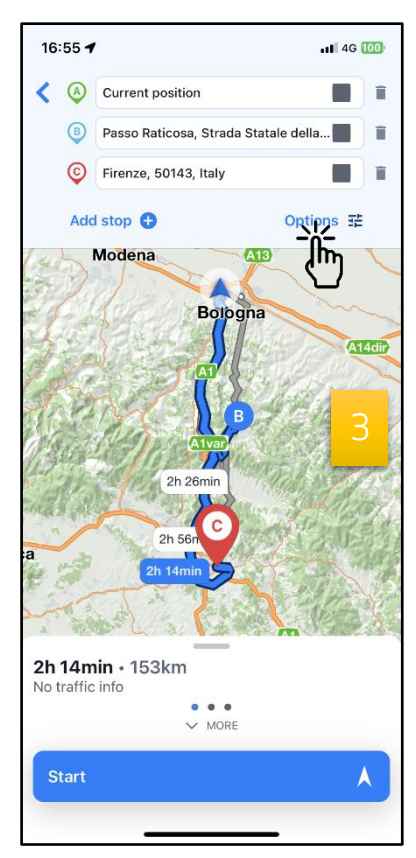

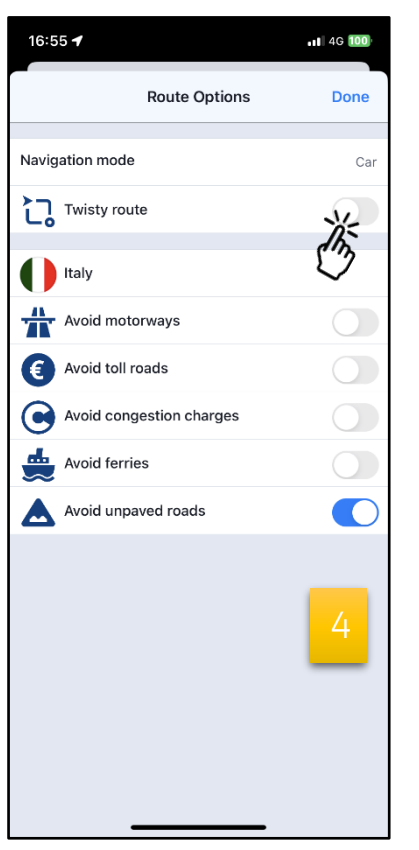

| 16:55 <b>- 4</b> .11 46 100 |
|-----------------------------|
| Route Options               |
| Navigation mode             |
| Twisty route                |
| U Italy                     |
| Avoid motorways             |
| Avoid toll roads            |
| Avoid congestion charges    |
| Avoid ferries               |
| Avoid unpaved roads         |
| 5                           |
|                             |

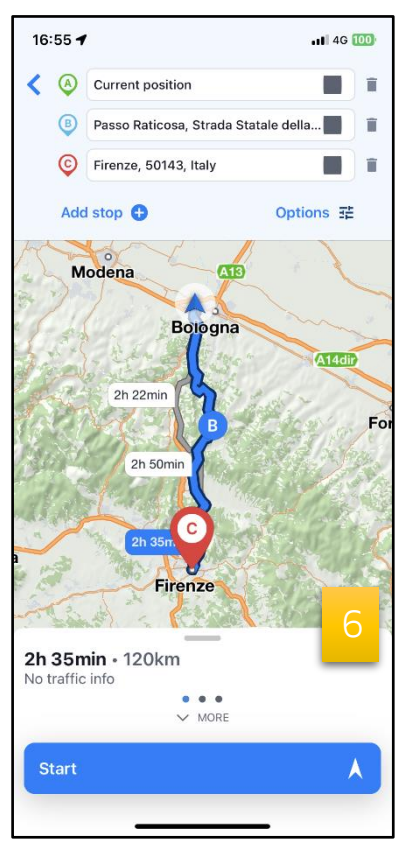

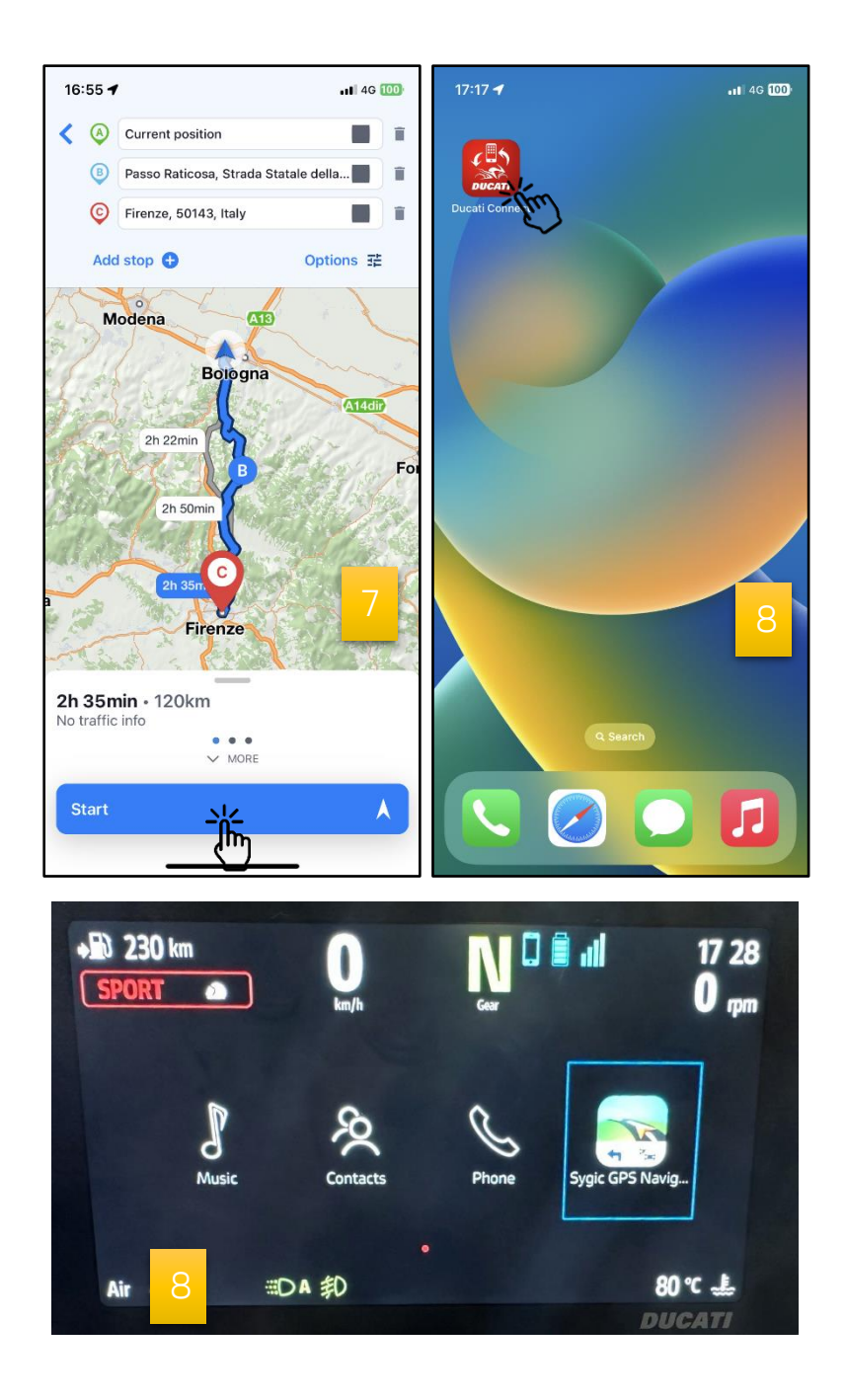

## 2. Aktivierung von "Kurvenreiche Strecke" über das Cockpit

- Starte Ducati Connect auf Deinem Smartphone (<u>Hinweis</u>: Du musst Dein Smartphone und das Cockpit zunächst über Bluetooth koppeln).
- 2. Warte, bis der Verbindungsvorgang abgeschlossen ist.
- 3. Tippe auf dem Hauptbildschirm des Cockpits auf "Ducati Connect".
- 4. Öffne die virtuelle App **Sygic**.

- 5. Suche nach einer Route oder öffne eine zuvor gespeicherte Route.
- 6. Tippe auf "Wegbeschreibung abrufen".
- 7. Tippe auf das Optionssymbol 🧐
- 8. Aktiviere die Option "Kurvenreiche Strecke".
- 9. Der Algorithmus von Sygic wird Deine Route neu berechnen und Dir eine kurvenreichere Strecke anzeigen.
- 10.Gehe zurück (<u>Hinweis</u>: Du kannst entweder auf den "Zurück-Pfeil" tippen oder den Multicontroller auf dem Lenker lange nach links drücken).
- 11. Tippe auf "Start", um Deine Reiseroute zu starten.

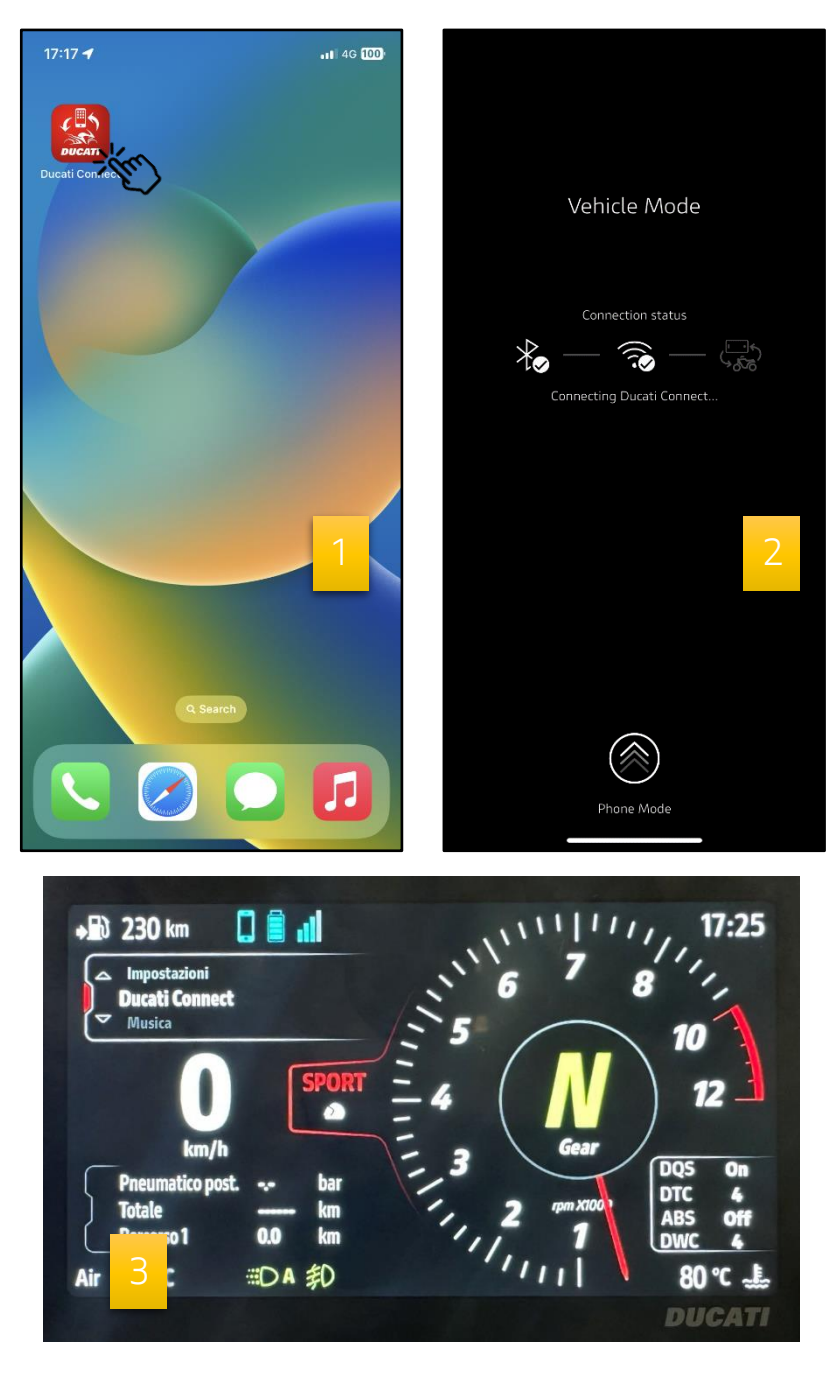

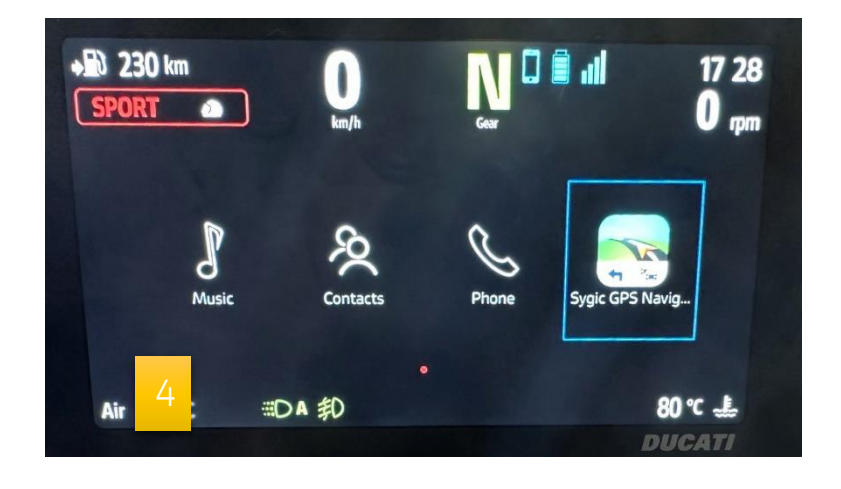

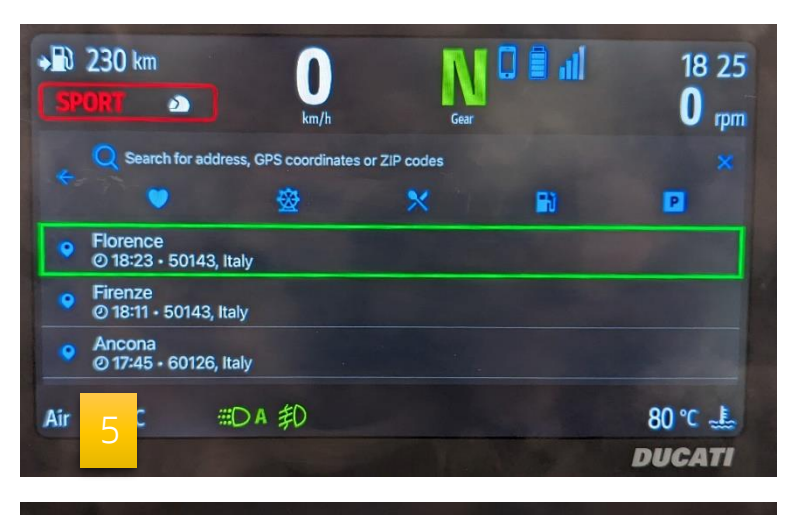

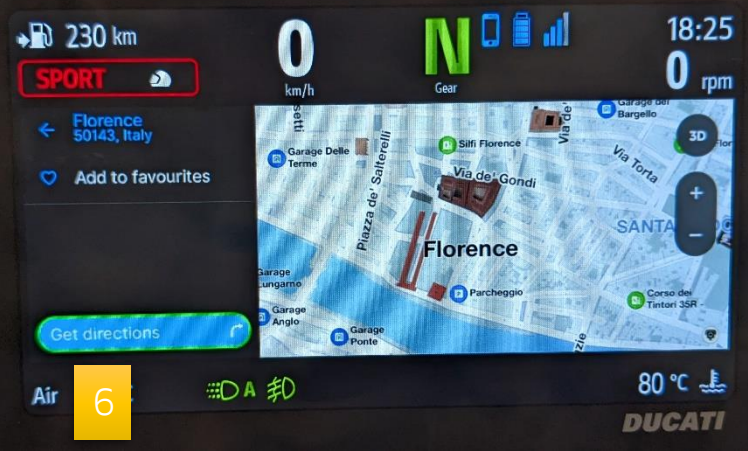

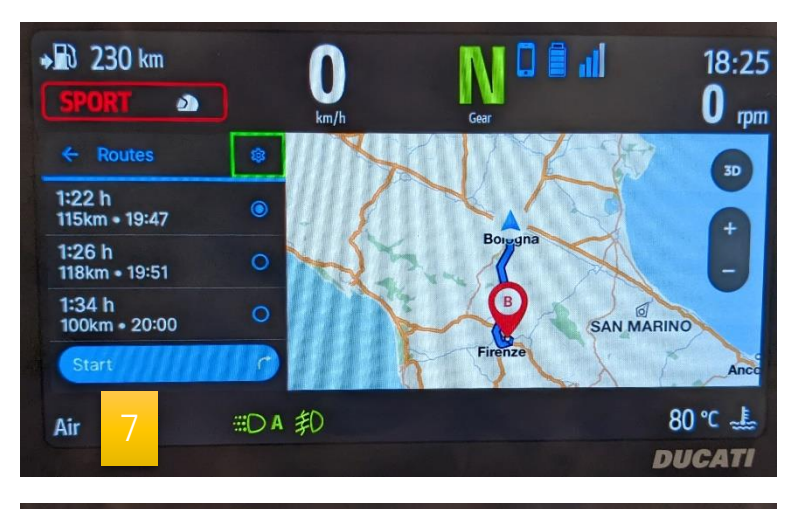

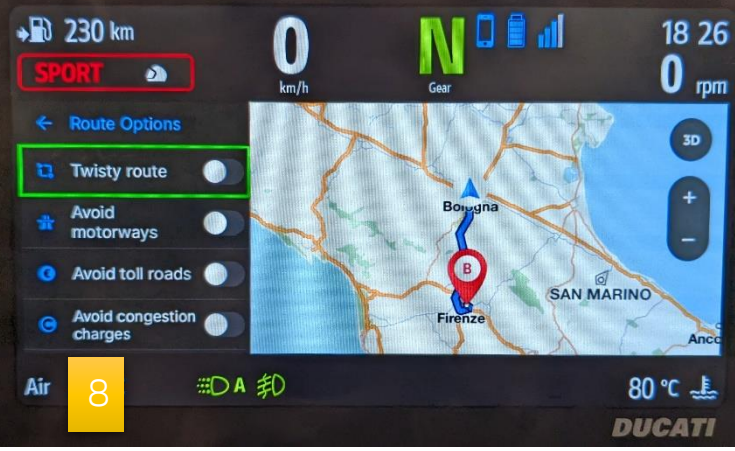

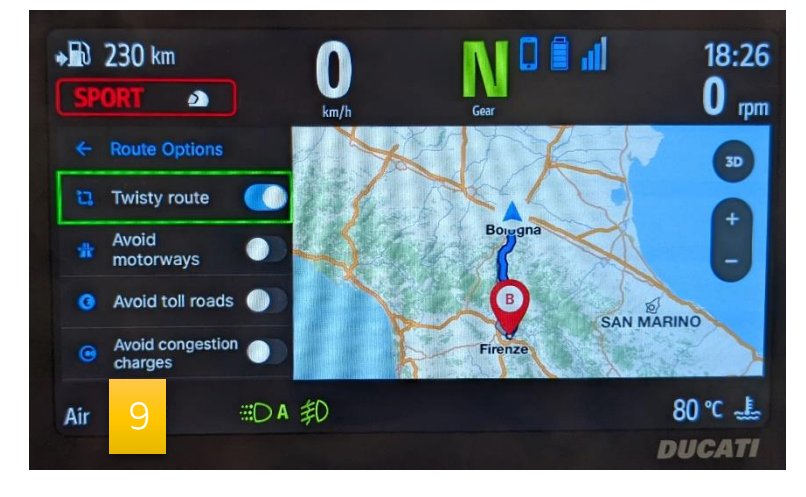

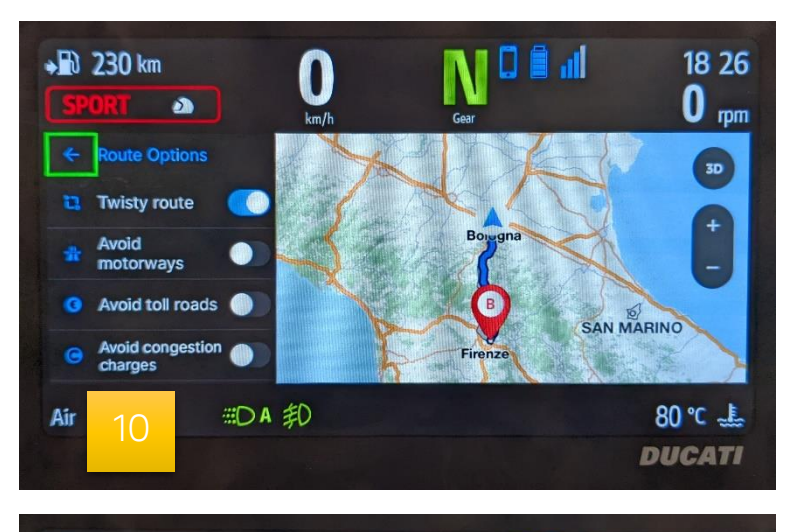

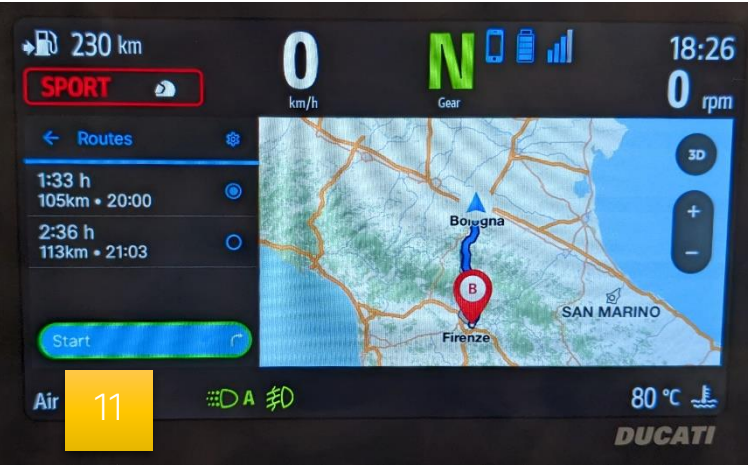